# IT-Onboarding neuer Schüler

#### Hallo liebe Schülerinnen und Schüler,

Die Stadtteilschule Fischbek-Falkenberg hat folgende IT-Systeme für Euch im Einsatz:

- eduPort -> E-Mails
- **moodle** -> Lernplattform (LMS)
- Sdui -> Messenger, ähnlich wie WhatsApp
- WebUntis -> Stundenplan
- Schulserver -> Anmeldung an den PCs in den Computer- oder Klassenräumen

Mit diesem Dokument werden die Zugänge zu den Systemen beschrieben. Die ausführlicheren Kurzanleitungen findet ihr auf der Homepage (<u>https://fifa.hamburg.de</u>) unter dem Untermenüpunkt **"SERVICE" -> "IT" -> "ALLGEMEIN"** 

## eduPort und moodle:

Wichtig ist beim ersten Mal die Reihenfolge: erst eduPort, dann moodle.

#### Kurzform:

- (1) eduPort Anmeldeseite: <u>https://eduport.hamburg.de</u>
- (2) Links oben auf das eduPort-Symbol und den Briefumschlag anklicken
- (3) Erstanmeldung mit Passwortänderung oder Du hast schon das endgültige Passwort
- (4) Wieder bei eduPort abmelden mit dem Kreuz nach dem Klicken auf das eduPort-Symbol
- (5) Dann zum **moodle** Registrierungslink: <u>https://moodle.stadtteilschule-fischbek-falkenberg.de/auth\_connector/auth\_setup\_student.php</u>
- (6) Mit dem Benutzernamen (FiFa-Mail-Adresse) und dem eduPort Passwort registrieren
- (7) Nach der Accounterstellung wechselt man ca. 5 Sekunden später automatisch von der roten auf die blaue Maske, dort nochmal die Anmeldedaten eingeben
- (8) Nach der Anmeldung befindet man sich im eigenen Profil und muss ganz unten rechts die Klasse auswählen.
- (9) Auswahl "Tour beenden", danach abmelden oben rechts Dropdown auf seinen Namen

#### Ausführlichere Anleitungen:

- eduPort: <u>https://fifa.hamburg.de/wp-content/uploads/sites/634/2022/06/Kurzanleitung\_009-eduPort-</u> <u>Anmeldung-v1.3.pdf</u>
- moodle: <u>https://fifa.hamburg.de/wp-content/uploads/sites/634/2022/06/Kurzanleitung\_008-Moodle-</u> <u>Registrierung-v1.5.pdf</u>

## Sdui:

Vorab werden vom Administrator bereits Vor- und Nachname, sowie die Klasse im System hinterlegt. Mit dem Registrierungsvorgang werden Benutzername, Passwort, Geschlecht und Klassenzugehörigkeit festgelegt.

Es gibt zwei Möglichkeiten die Registrierung durchzuführen. Entweder in einem Web-Browser, oder über die App, die es für Android (Playstore) und iOS (Appstore) gibt. Beide Verfahren sind im Prinzip ähnlich.

#### Kurzform:

- (1) Einstiegsseite: <u>https://sdui.de</u> oder die App starten
- (2) Auswahl "login", "Einrichtung finden", dann als Suchbegriff die Postleitzahl "21149" eingeben
- (3) "Jetzt registrieren", nun den Aktivierungscode eingeben
- (4) Durch den Assistenten klicken und alle Angaben machen, nach denen gefragt wird, Benutzername sollte die eduPort-Mailadresse sein
- (5) Falls man sich in der Zukunft neu anmelden muss, dann nur noch über die Felder "E-Mail / Benutzername" und unterhalb das Passwort eingeben

### Ausführlichere Anleitung:

 Sdui: <u>https://fifa.hamburg.de/wp-content/uploads/sites/634/2022/06/Kurzanleitung\_011-Sdui-</u> <u>SchuelerInnen-Registrierung-v1.2.pdf</u>

## WebUntis:

Auch für WebUntis gibt es als Zugang die Möglichkeit die Anwendung Browser-basiert oder als App zu nutzen.

#### Kurzform:

- (1) Einstiegsseite: <u>https://ikarus.webuntis.com/WebUntis/?school=hh5669#/basic/login</u>
- (2) In der App, muss die Schule über die Schulnummer 5669 ausgewählt werden
- (3) Login mit Eingabe des Benutzernamens und des Passwortes

## Schulserver:

Jeder Standort hat einen eigenständigen Schulserver (Linuxmusterlösung), die aber nicht miteinander verbunden sind. D.h. sollte man an beiden Standorten tätig sein, muss jeweils das Benutzerkonto eingerichtet sein.

Der Benutzername setzt sich aus dem ersten sechs Buchstaben des Nachnamens und die ersten zwei Buchstaben des Vornamens zusammen. In Fischbek wird als Betriebssystem Linux Ubuntu genutzt, am Falkenberg Windows 10

#### Kurzform:

- Nach dem hochfahren des Rechners erscheint die Anmeldemaske
  - o In Windows werden Benutzername und Passwort eingegeben
  - In Ubuntu zunächst nur der **Benutzername**, dann Eingabetaste, erst dann das **Passwort**